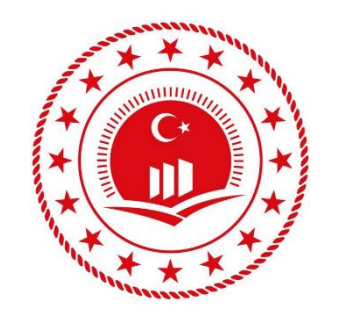

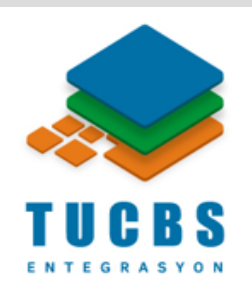

## METAVERİ OLUŞTURMA

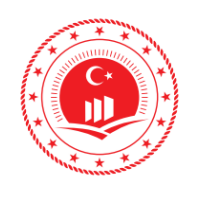

## ÇEVRE VE ŞEHİRCİLİK BAKANLIĞI COĞRAFİ BİLGİ SİSTEMLERİ GENEL **MÜDÜRLÜĞÜ TUCBS ENTEGRASYON PROJESİ**

Sayfa No

## İÇİNDEKİLER

| 1. | GİRİŞ1                                       |
|----|----------------------------------------------|
| 2. | METAVERİ YÖNETİM İŞLEMLERİ: KULLANICI KAYIT4 |
| 3. | MANUEL METAVERİ OLUŞTURMA5                   |
|    | 3.1 Metaveri7                                |
| 3  | 3.2 Kimlik Bilgisi9                          |
|    | 3.3 Sınıflandırma10                          |
| 3  | 3.4 Anahtar Kelime                           |
| 3  | 3.5 Konumsal12                               |
| 3  | 3.6 Zaman13                                  |
| 3  | 3.7 Kalite ve Doğruluk14                     |
| 3  | 3.8 Kütük15                                  |
| 3  | 3.9 Sınırlamalar15                           |
| 3  | 3.10 Kurumsal                                |
| 3  | 3.11 Görünüm17                               |
| 4. | XML YÜKLEYEREK METAVERİ OLUŞTURMA18          |
| 5. | OTOMATİK METAVERİ OLUŞTURMA19                |
| Ę  | 5.1 Uygulama Parametre Kodu20                |

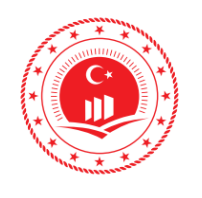

Düzenlenme Tarihi/No

Sayfa No

ii

Eylül 2019/Sürüm 1.0

## ŞEKİLLER

| Şekil 1: Türkiye Ulusal Coğrafi Veri Portalı Yönetim Paneli 4 |
|---------------------------------------------------------------|
| Şekil 2: Metaveri Yönetim Giriş Paneli 5                      |
| Şekil 3: Metaveri İşlemleri 5                                 |
| Şekil 4: Metaveri Editörü Ana Başlıkları 6                    |
| Şekil 5: Metaveri Editörü Metaveri Sekmesi7                   |
| Şekil 6: Metaveri Editörü Kimlik Bilgisi Sekmesi              |
| Şekil 7: Metaveri Editörü Sınıflandırma Sekmesi 10            |
| Şekil 8: Metaveri Editörü Anahtar Kelimeler Sekmesi           |
| Şekil 9: Metaveri Editörü Konumsal Sekmesi 12                 |
| Şekil 10: Metaveri Editörü Zaman Sekmesi 13                   |
| Şekil 11: Metaveri Editörü Kalite ve Doğruluk Sekmesi 14      |
| Şekil 12: Veri Seti İçin Kalite ve Doğruluk 14                |
| Şekil 13: Metaveri Editörü Kütük Sekmesi 15                   |
| Şekil 14: Metaveri Editörü Sınırlamalar Sekmesi 15            |
| Şekil 15: Metaveri Editörü Kurumsal Sekmesi 16                |
| Şekil 16: Metaveri Editörü Görünüm Sekmesi 17                 |
| Şekil 17: Metaveri Editörü Geçerlilik Kontrolü 17             |
| Şekil 18: Metaveri Editörü XML Yükleme 18                     |
| Şekil 19: Metaveri Editörü Geçerlilik Kontrolü 19             |
| Şekil 20: Metadata Generator PRO Arayüz                       |

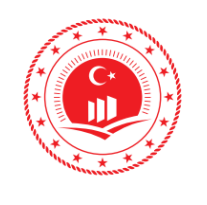

| ÇEVRE VE ŞEHİRCİLİK<br>BAKANI IĞI      | Doküman Kodu            | TUCBS Entegrasyon Projesi<br>Metaveri Oluşturma |  |  |
|----------------------------------------|-------------------------|-------------------------------------------------|--|--|
| COĞRAFİ BİLGİ SİSTEMLERİ GENEL         | Düzenlenme<br>Tarihi/No | Eylül 2019/Sürüm 1.0                            |  |  |
| MUDURLUGU<br>TUCBS ENTEGRASYON PROJESİ | Sayfa No                | iii                                             |  |  |

## TABLOLAR

| Tablo 1: Parametre Dosyası | İçerikleri23 |
|----------------------------|--------------|
|----------------------------|--------------|

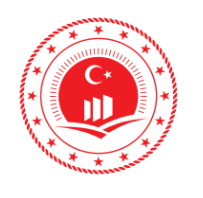

1

TUCBS Entegrasyon Projesi

#### Sayfa No

Tarihi/No

## 1. GİRİŞ

Metaveri, bir veri kaynağının ya da veri setinin öğelerini tanımlayan bilgidir. Genel olarak metaveri ile veri hakkında özet bilgi elde edilir. Metaveri, coğrafi veri hakkındaki tanımlayıcı bilgidir. Coğrafi verinin kullanım amacına uygunluğu hakkında kullanıcıya bilgi sağlar.

Metaveri sayesinde kullanıcılar, hem veriyi kullanmadan önce verinin amacına uygun olup olmadığına karar verebilir, hem de verinin kullanımı esnasında veri hakkında bilgi sahibi olurlar. Kullanım sonrasında ise bu verilere dayalı olarak verdikleri kararların doğruluğu ve güvenirliğini irdeleyebilirler. Ayrıca coğrafi verinin üreticisi olan kamu kurum/kurulusları, üniversiteler ve yerel yönetimlerin üretildiği an itibariyle metaverisini de oluşturulması mükerrer veri üretimin engellenmesi için önemlidir. Bu kapsamda bir kararname çıkarılmıştır;

1 Sayılı Cumhurbaşkanlığı Kararnamesi'nin 97.Maddesinin (i) fıkrasında;

"Ulusal Coğrafi Bilgi Sisteminin kurulmasına, kullanılmasına ve geliştirilmesine dair is ve islemleri yapmak, yaptırmak, mahalli idarelerin planlama, harita, altyapı ve üstyapıya ilişkin faaliyetleri ile ilgili kent bilgi sistemlerinin kurulması, kullanılması ve Ulusal Coğrafi Bilgi Sistemi ile entegre olmasını desteklemek," görevi Bakanlığımıza verilmiştir.

1 Sayılı Cumhurbaşkanlığı Kararnamesi'nin 108. maddesinde;

- $\checkmark$ Ulusal Coărafi Bilai Sisteminin kurulmasına. kullanılmasına ve geliştirilmesine dair iş ve işlemleri yapmak ve yaptırmak,
- Coğrafi veri ve bilginin ulusal düzeyde üretimine, kalitesine ve paylaşımına yönelik standartlar ile bunlara ilişkin temel politika ve stratejilerin belirlenmesini sağlamak ve gerekli mevzuatı hazırlamak,
- Çağdaş coğrafi bilgi teknolojilerinin ülkede etkin ve verimli bir şekilde kullanılmasını teşvik etmek ve eşgüdümü sağlamak,

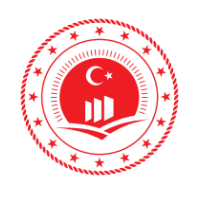

2

Sayfa No

Ulusal Coğrafi Bilgi Sistemi kapsamında resmi ve özel kurum ve  $\checkmark$ kuruluşlarca üretilen mekânsal verilerin sunulduğu portalı kurmak ve işletmek,

görevleri Coğrafi Bilgi Sistemleri Genel Müdürlüğüne verilmiştir

20.03.2015 tarihinde 29301 sayı ile yayınlanarak yürürlüğe giren "Ulusal Coğrafi Sisteminin Kurulması ve Yönetilmesi Hakkındaki Yönetmelik (UCBS Yönetmeliği)" ile birlikte tüm kamu kurum kuruluşları, yerel yönetimler ve üniversiteler arasında birlikte çalışabilirlik esaslarına uygun olarak üretilen coğrafi verilere ait veri servisleri ve metaverilerinin Ulusal Coğrafi Veri Portalı'na aktarılması gerekmektedir.

Söz konusu yönetmelik kapsamında, Coğrafi Bilgi Sistemleri Genel Müdürlüğünce Ulusal Coğrafi Veri Portalı tamamlanarak https://www.geoportal.gov.tr adresinden yayına açılmıştır. Coğrafi veri üreticisi ve kullanıcısı, kuruluşlarının coğrafi veri servisleri metaverilerinin Ulusal Coğrafi Veri Portalı'na aktarılması calışmaları ve https://metaveri.geoportal.gov.tr adresine Metaveri Editörü için kullanıcı tanımlanması ile yetkili kullanıcılar tarafından yapılmaktadır.

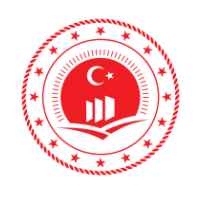

3

Sayfa No

Bu dokümanda metaveri üretimi yöntemleri ve metaveri içeriği aktarılmaktadır. Başlıca metaveri üretim yöntemleri;

- ✓ Manuel Metaveri Oluşturma
- ✓ XML Yükleyerek Metaveri Oluşturma
- ✓ Otomatik Metaveri Üretimi

Bu yöntemler ile oluşturulan metaverilerin içeriğinde olması gereken zorunlu alanlar bulunmaktadır. Bu zorunlu bileşenler;

- ✓ Metaveri Dili
- ✓ Metaveri İletişim Kişisi (Kurum Adı & E-Posta)
- Kaynak Bilgileri (Kaynak Başlığı & Kaynak Özeti)
- ✓ Kaynak Linki
- ✓ Tekil Tanımlayıcı (Kodu & İsim Evreni)
- ✓ Başlık Kategorisi
- ✓ Anahtar Kelime
- ✓ Sınırlar (BBOX)
- ✓ Vatandaş Erişim Kısıtlamaları
- ✓ Erişim ve Kullanım Şartları
- Kurumsal Sorumlu Birim'dir. Bu alanların doğru bir şekilde doldurulması metaverinin kullanımı ve devamlılığının sürdürülebilirliği bakımından çok önemlidir.

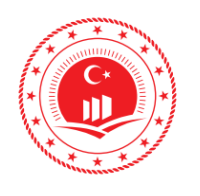

Eylül 2019/Sürüm 1.0

4

Sayfa No

Düzenlenme

Tarihi/No

#### METAVERİ YÖNETİM İŞLEMLERİ: KULLANICI KAYIT 2.

Kullanıcı yetkilendirme işlemleri için, görevlendirilen personel tarafından geoportal@csb.gov.tr veya metaveri@csb.gov.tr veya cbsmetaveri@csb .gov.tr e-posta adreslerine kurumsal elektronik posta adreslerinden e-posta göndermeleri gerekmektedir. Metaveri Yöneticisi tarafından görevlendirilen personele "Metaveri Girişi Yetkilendirme Formu" gönderilecektir. Form, görevlendirilen personel ve kurum vetkilisi tarafından doldurulup onaylandıktan sonra taratılarak geoportal@csb.gov.tr veya metaveri@csb.gov.tr veya cbsmetaveri@csb .gov.tr e-posta adreslerine elektronik posta atılarak ve resmi yazı ile Coğrafi Bilgi Sistemleri Genel Müdürlüğü'ne iletilir. Metaveri Yöneticisi tarafından kaydın sisteme girişi ve onaylanması gerçekleştirilir.

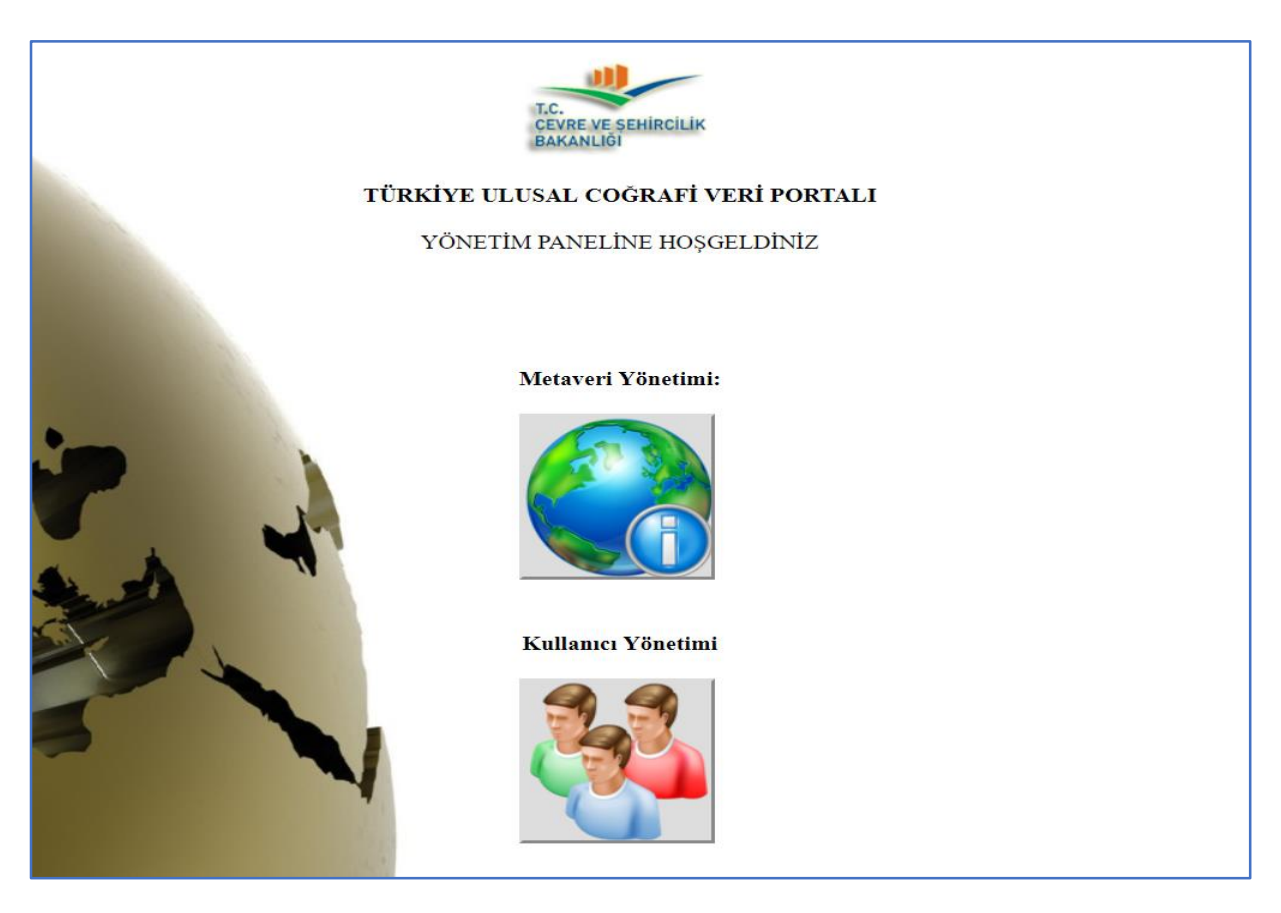

Şekil 1: Ulusal Coğrafi Veri Portalı Yönetim Paneli

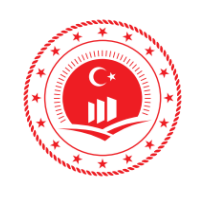

## 3. MANUEL METAVERİ OLUŞTURMA

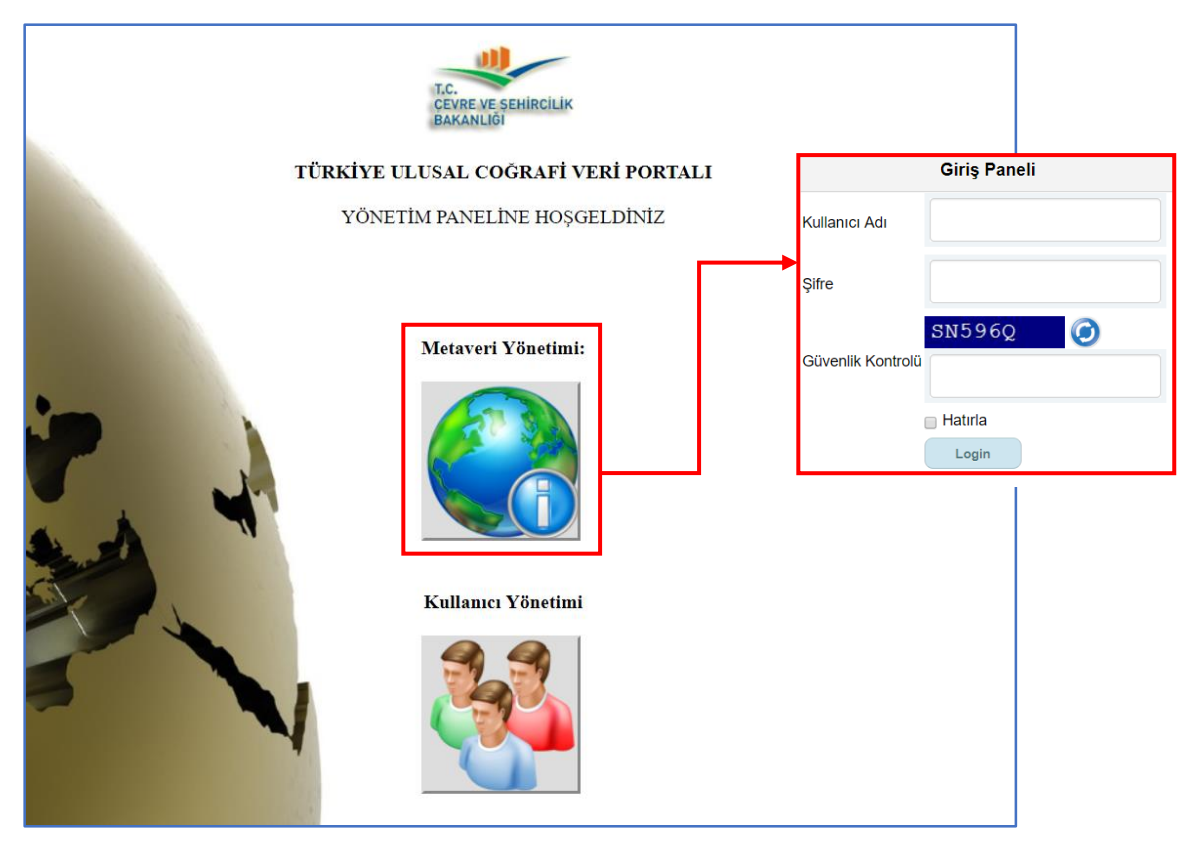

Şekil 2: Metaveri Yönetim Giriş Paneli

<u>https://metaveri.geoportal.gov.tr</u> adresi ile ulaşılan Ulusal Coğrafi Veri Portalı Metaveri Yönetim alanında tanımlanan kullanıcı adı ve şifre ile giriş yapıldıktan sonra metaveri oluşturmak için **Meta Veri Ekleme**, daha önce oluşturulmuş metaveri görüntülemek veya güncelleme yapmak için **Meta Veri Listeleme** seçilmelidir.

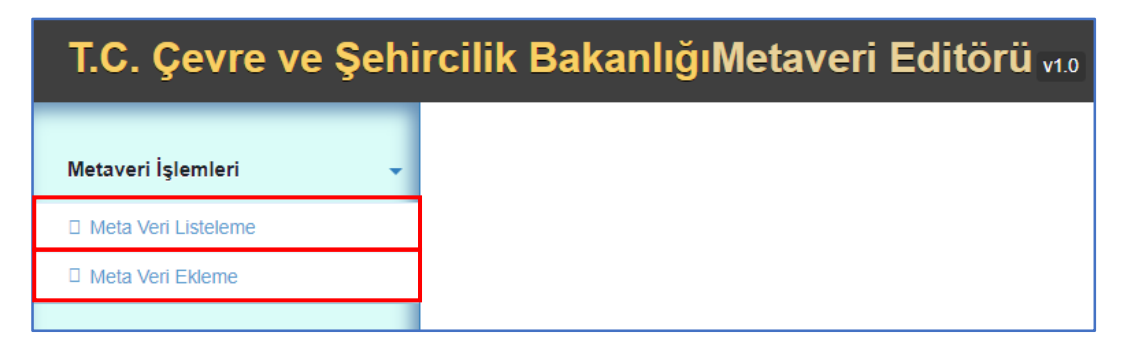

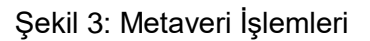

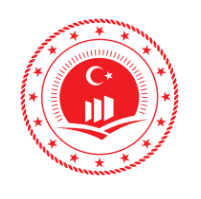

Manuel metaveri girişi yapılırken Şekil 4'te gösterilen sekmeler (*Metaveri, Kimlik Bilgisi, Sınıflandırma, Anahtar Kelimler, Konumsal, Zaman, Kalite ve Doğruluk, Kütük, Sınırlamalar, Kurumsal, Görünüm*) sırasıyla doldurulmalıdır. Yanında (\*) ifadesi olan alanların doldurulması zorunludur. Doldurulmadığı takdirde sistem kabul etmez ve yönetici onayından geçmez. Alanlar doldurulurken, yanında ( ) amblemi bulunan başlıklarda içeriğe dair bilgi kutucuğu vardır.

| T.C. Çevre ve Ş                          | ehircilik BakanlığıMetaveri Editörü vt.0                                                  |       |              |            |            |
|------------------------------------------|-------------------------------------------------------------------------------------------|-------|--------------|------------|------------|
| Metaveri İşlemleri 🗸                     | Burdasınız 🏫 መ Metaveri 🕼 Yeni Ekle                                                       |       |              |            |            |
| Meta Veri Listeleme     Meta Veri Ekleme | Dosya Seç : Dosya Seç Dosya seçilmedi Yükle                                               |       |              |            |            |
|                                          | Geçerlilik Kontrolü Yöneticiye Gönder Çıktı Al(xml)                                       | Kütük | Sınırlamalar | Kurumsal   | Görünüm    |
|                                          | molaron rannik onglon ommanannik onandi telihitelet romanisat zahlari italite ve bogralak |       | onmanialai   | Kuruffiðdi | Contractin |

Şekil 4: Metaveri Editörü Ana Başlıkları

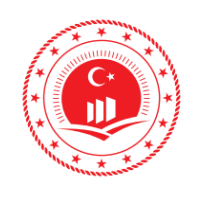

#### 3.1 Metaveri

Bu sekmede sisteme eklenecek metaverilerin öznitelik bilgileri (kaynak tipi, metaveri tarihi ve dili) ve metaveri için iletişimde bulunulacak kişi veya kurumun bilgisi girilmelidir. E-posta adresi girildikten ora artı () butonu ile eklenir, birden fazla e-posta adresi sisteme eklenebilir. Ayrıca kurumun logosu da bu kısımda eklenir, zorunlu alan değildir fakat metaveri içeriğinin zenginliği için eklenebilir (Şekil 5).

| Dosya Seç : Dosya Seç Dosya seçilmedi      | Yükle                                                                                   |
|--------------------------------------------|-----------------------------------------------------------------------------------------|
| Geçerlilik Kontrolü Yöneticiye Gönder      | Çıktı Al(xml)                                                                           |
| Metaveri Kimlik Bilgisi Sınıflandırma      | Anahtar Kelimeler Konumsal Zaman Kalite ve Doğruluk Kütük Sınırlamalar Kurumsal Görünüm |
| METAVERI                                   |                                                                                         |
| Metaveri Organizasyon Logo Addresi         | https://csb.gov.tr/public/website/template2/img/logc Kontrol Et                         |
| Metaveri Kataloğu                          | NÜFUS Mekansal Veri Serisi<br>Mekansal Veri Serisi                                      |
| Kaynak Tipi                                | Mekansal Veri Servisi                                                                   |
| Metaveri Tarihi 👩                          | 2019-07-16                                                                              |
| Metaveri Dili (*) 🚺                        | Türkçe v                                                                                |
| Metaveri İletişim Kişisi (*) 🛛 💿           |                                                                                         |
| Kurum Adı                                  | Türkiye İstatistik Kurumu                                                               |
| E-Posta                                    | cbs@tuik.gov.tr                                                                         |
|                                            | cbs@tuik.gov.tr                                                                         |
| (*) ifadesi bulunduran alanlar zorunludur. |                                                                                         |

#### Şekil 5: Metaveri Editörü Metaveri Sekmesi

**Kaynak Tipi:** Metaveride açıklanan verinin tipini ifade eder. Veriye uygun olarak kaynak tipi, Mekânsal Veri Seti Serisi, Mekânsal Veri Seti ve Mekânsal Veri Servisleri'nden biri olabilir.

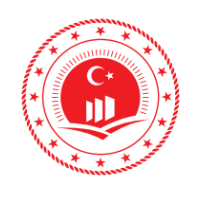

Düzenlenme

Tarihi/No

Sayfa No

8

- <u>Mekânsal Veri Seti Serisi</u>: Aynı detay sınıfını temsil eden veriler birden çok veri seti ile depolanabilir. Veri seti veya katmanı ile kullanıldığı durumda seçilebilir. Verinin boyutu veya bölgesi örnek alınarak tanımlanabilir. Örneğin topografik veri seti pafta bölümleriyle birkaç veri setine bölünmüş olarak kullanılabilir veya yıllara göre yayınlanan Ortofoto veri serileri kullanılabilir.
- <u>Mekânsal Veri Seti</u>: İlgili detay sınıfını temsil eden verilerin oluşturduğu katmandır/veri kümesidir. Örneğin, bina veri seti, ulaşım veri seti, idari birim veri seti içerisinde yer alan ülke sınırı, il sınırı, ilçe sınırı, mahalle sınırı coğrafi veri seti olarak yayınlanabilir.
- <u>Mekânsal Veri Servisleri</u>: Coğrafi verilerin internet ortamında kullanıcıya sunulmasını sağlayan coğrafi servisleri ifade eder. Örneğin, Web Detay Servisi (WFS), Web Harita Servisi (WMS) vb.

**Metaveri Tarihi:** Metaveri kaydının ne zaman oluşturulduğunu veya güncellendiğini gösterir.

Metaveri Dili (\*): Metaveri hangi dili ile ifade ediliyor.

**Metaveri İletişim Kişisi (\*):** Metaveriyi ekleyen ve değiştiren kurum ve kişilerin bilgisi. Kurumun adı, serbest metin halinde, iletişim için e-posta adresi.

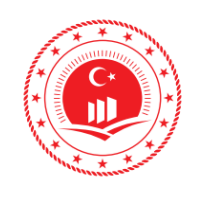

#### 3.2 Kimlik Bilgisi

Bu sekmede metaveri kaynağına ait öznitelik bilgileri ve web servis bilgileri girilir.

|       | $\sim$   |
|-------|----------|
| Sekii | nı       |
|       | <b>U</b> |

| (     |                 | 1             |                                                               |                                                                        |                                                       |             |         |       |              |          |       |
|-------|-----------------|---------------|---------------------------------------------------------------|------------------------------------------------------------------------|-------------------------------------------------------|-------------|---------|-------|--------------|----------|-------|
| averi | Kimlik Bilgisi  | Sınıflandırma | Anahtar Kelimeler                                             | Konumsal                                                               | Zaman                                                 | Kalite ve D | oğruluk | Kütük | Sınırlamalar | Kurumsal | Görün |
|       |                 |               |                                                               |                                                                        |                                                       |             |         |       |              |          |       |
| ATN   | AK BILGILI      |               |                                                               |                                                                        |                                                       |             |         |       |              |          |       |
| aynak | Başlığı (*) 📵   |               | TÜİK 2016 Nüfus                                               | s Yoğunluğu Grid                                                       | di                                                    |             |         |       |              |          |       |
| aynak | Özeti (*) 📵     |               | Ayrıştırma yönter<br>tahmini 2016 Türk<br>haritasıdır. Her bi | mi ile 1 <u>km2</u> çöz<br>kiye Nüfus Yoğu<br>r <u>grid</u> hücresi (1 | ünürlüğünd<br>nluğu <u>Grid</u><br><u>km2) o grid</u> | le Î        |         |       |              |          |       |
| aynak | : Linki (*) 🛛 🤇 | D             |                                                               |                                                                        |                                                       |             |         |       |              |          |       |
| WMSL  | Link            |               | https://tucbs                                                 | -public-api-csb.(                                                      | gov.tr/trk_tu                                         | ik_nufus_2  | Kontrol | Et    |              |          |       |
| WESL  | ink             |               |                                                               |                                                                        |                                                       |             |         |       |              |          |       |
|       |                 |               |                                                               |                                                                        |                                                       |             | Kontrol | Et    |              |          |       |
| WFSY  | /etkisi         |               | Rol Seçin                                                     |                                                                        |                                                       | T           |         |       |              |          |       |
| WFSE  | Bağlantı tipi   |               | Bağlantı Ti                                                   | ni Secin                                                               |                                                       | •           |         |       |              |          |       |
|       |                 |               | Dagianti II                                                   | pi Əcçin                                                               |                                                       |             |         |       |              |          |       |
| WFSK  | (ullanici Adi   |               |                                                               |                                                                        |                                                       |             |         |       |              |          |       |
| WFSK  | Kullanıcı Şifre |               |                                                               |                                                                        |                                                       |             |         |       |              |          |       |
|       |                 |               |                                                               |                                                                        |                                                       |             |         |       |              |          |       |
|       |                 |               |                                                               |                                                                        |                                                       |             |         |       |              |          |       |
|       | Tekil Ta        | nımlayıcı (*) | 0 0                                                           |                                                                        |                                                       |             |         |       |              |          |       |
|       | Kodu            |               |                                                               |                                                                        |                                                       |             |         |       |              |          |       |
|       |                 |               |                                                               |                                                                        |                                                       |             |         |       |              |          |       |
|       | İsim Ev         | /reni         |                                                               |                                                                        |                                                       |             |         |       |              |          |       |
|       |                 |               |                                                               |                                                                        |                                                       |             |         |       |              |          |       |
|       |                 |               |                                                               |                                                                        |                                                       |             |         |       |              |          |       |
|       | Kaynak I        | Dili 🕕        |                                                               | Almanc                                                                 | а                                                     |             |         |       | •            |          |       |
|       |                 |               |                                                               |                                                                        |                                                       |             |         |       |              |          |       |

Şekil 6: Metaveri Editörü Kimlik Bilgisi Sekmesi

Kaynak Başlığı (\*): Bu alan, kaynağın bilindiği karakteristik ve az bilinen isimi olmalıdır.

Kaynak Özeti (\*): Kaynağın içeriğini anlatan kısa bir özettir.

**Kaynak Linki (\*):** Kaynak konumlandırıcısı, kaynağa bağlayan ve /veya kaynak hakkında ekstra bilgi veren link(ler) tanımlamaktadır.

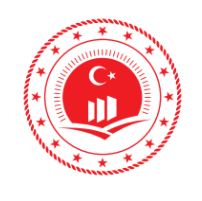

**Tekil Tanımlayıcı (\*):** Kaynağı belirleyen özgün bir değer olmalıdır. Genellikle, veri sahibi tarafından belirlenen girilmesi zorunlu bir koddur ve isim boşluğu belirleyici kodun değerini taşımalıdır.

Kaynak Dili: Kaynakta kullanılan dili belirtir.

#### 3.3 Sınıflandırma

Metaverinin ait olduğu başlık kategorisi seçilir (Şekil 7).

| Meta | veri Kim      | lik Bilgisi | Sınıflandırma | Anahtar Kelimeler | Konumsal | Zaman | Kalite ve Doğrul | uk Kütük | Sınırlamalar | Kurumsal | Görünüm |
|------|---------------|-------------|---------------|-------------------|----------|-------|------------------|----------|--------------|----------|---------|
|      |               |             |               |                   |          |       |                  |          |              |          |         |
| B    | AŞLIK K       | ATEGO       | DRILERI       |                   |          |       |                  |          |              |          |         |
|      |               |             |               |                   |          |       |                  |          |              |          |         |
| E    |               |             |               |                   |          |       |                  |          |              |          |         |
| 1    | Başlık Katego | orisi(*) 🔒  |               | TUCBS-Nüfus       | 6        |       | Y                |          |              |          |         |
|      |               |             |               | TUCBS-Nüfus       |          |       | 0                |          |              |          |         |

Şekil 7: Metaveri Editörü Sınıflandırma Sekmesi

**Başlık Kategorisi (\*):** Konu kategorisi, mevcut mekânsal veri kaynaklarının gruplandırılmasına ve konu bazlı aranmasına destek amaçlı yüksek seviye sınıflandırma sistemidir. Bu başlıklar; afet, askeri, biyota, çevre, ekonomi, görüntü/altlık harita/ arazi örtüsü, iç sular, istatistiki bölge birimleri, jeoloji, kamu hizmetleri/iletişim, klimatoloji/meteoroloji/atmosfer, konumsal, korunan alanlar, nüfus, ortofoto, planlama/kadastro, sağlık, sınırlar, tarım, toplum, ulaşım, yapı, yer bilimsel bilgi, yükseklik başlıkları arasından veri seti içeriğine uygun olan seçilmelidir.

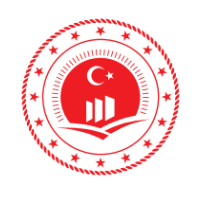

Tarihi/No

Sayfa No

#### 3.4 Anahtar Kelime

Anahtar kelime konuyu açıklayan biçimlendirilmiş, genelde kullanılan bir kelime veya bir ifadedir. Konu kategorileri detaylı aramalarda fazla yüzeysel olduğunda, anahtar kelimeler tüm metinde arama yapmaya olanak tanır. Ön tanımlı veya serbest seçenekler yardımı ile anahtar kelimeler girilir. Ne kadar çok anahtar kelime olursa kullanıcıların veriye erişimi o kadar kolay olur. Anahtar kelime girişinde sayı sınırlaması yoktur. Ön tanımlı olarak Tema Seç ve Anahtar Kelime Seç alanları doldurularak, sistemde tanımlı anahtar kelimeler Ekle butonu ile eklenir.

Sistemde tanımlı olmayan anahtar kelimeleri ise Sistem Dışı Anahtar Kelimler alanında Anahtar Kelime, Anahtar Kelime Teması, Tarih Tipi ve Referans Tarihi alanları doldurularak Yeni Anahtar Kelime Oluştur butonu ile eklenir (Şekil 8).

| RKELIM        | ELER                     |                                                                                                    |                                                                                                    |                                                                                                    |                                                                                                    |                                                                                                    |                                                                                                    |                                                                                                    |                                                                                                    |
|---------------|--------------------------|----------------------------------------------------------------------------------------------------|----------------------------------------------------------------------------------------------------|----------------------------------------------------------------------------------------------------|----------------------------------------------------------------------------------------------------|----------------------------------------------------------------------------------------------------|----------------------------------------------------------------------------------------------------|----------------------------------------------------------------------------------------------------|----------------------------------------------------------------------------------------------------|
| S ,Yayınlanı  | ma Tarihi ,2017          | -8-4 )TÜİK Nüfus Gr                                                                                                    | id Verileri ve I                                                                                                    | Nüfus                                                                                                    | 0                                                                                                    |                                                                                                    |                                                                                                    |                                                                                                    |                                                                                                    |
|               | NÜ                       | IFUS                                                                                                    |                                                                                                    | Y                                                                                                    |                                                                                                    |                                                                                                    |                                                                                                    |                                                                                                    |                                                                                                    |
| me Seç 🚯      | Τΰ                       | İK Nüfus Grid Verile                                                                                                    | ri                                                                                                    | •                                                                                                    |                                                                                                    |                                                                                                    |                                                                                                    |                                                                                                    |                                                                                                    |
|               | E                        | Ekle                                                                                                    |                                                                                                    |                                                                                                    |                                                                                                    |                                                                                                    |                                                                                                    |                                                                                                    |                                                                                                    |
| Anahtar Kelim | neler                    |                                                                                                    |                                                                                                    |                                                                                                    |                                                                                                    |                                                                                                    |                                                                                                    |                                                                                                    |                                                                                                    |
| me(*)         |                          |                                                                                                    |                                                                                                    |                                                                                                    |                                                                                                    |                                                                                                    |                                                                                                    |                                                                                                    |                                                                                                    |
| me Teması(*)  |                          |                                                                                                    |                                                                                                    |                                                                                                    |                                                                                                    |                                                                                                    |                                                                                                    |                                                                                                    |                                                                                                    |
|               |                          | Oluşturma Za                                                                                                    | amanı                                                                                                    | •                                                                                                    |                                                                                                    |                                                                                                    |                                                                                                    |                                                                                                    |                                                                                                    |
| ʻihi(*)       |                          |                                                                                                    |                                                                                                    |                                                                                                    | 1                                                                                                    |                                                                                                    |                                                                                                    |                                                                                                    |                                                                                                    |
|               |                          | Yeni Anahtar                                                                                                    | Kelime Oluştı                                                                                                    | ur                                                                                                    |                                                                                                    |                                                                                                    |                                                                                                    |                                                                                                    |                                                                                                    |
|               | > ,Yayınlanı<br>me Seç 👔 | ;Yayınlanma Tarihi ,2017 ;Yayınlanma Tarihi ,2017 me Seç  TÜ Tü think the sec  think the sec  think the sec  think the sec  think the sec  think the sec  the sec  the | ; Yayınlanma Tarihi ,2017-8-4 )TÜİK Nüfus Gr          NÜFUS         me Seç (a)         TÜİK Nüfus Grid Verile         Ekle         Anahtar Kelimeler         me Teması(*)         Oluşturma Za         ihi(*)         Yeni Anahtar | <ul> <li>&gt; ,Yayınlanma Tarihi ,2017-8-4 )TÜİK Nüfus Grid Verileri ve</li> <li>NÜFUS</li> <li>me Seç 1</li> <li>TÜİK Nüfus Grid Verileri</li> <li>Ekle</li> <li>Anahtar Kelimeler</li> <li>me Teması(*)</li> <li>Oluşturma Zamanı</li> <li>tihi(*)</li> <li>Yeni Anahtar Kelime Oluştu</li> </ul> | <ul> <li>,Yayınlanma Tarihi ,2017-8-4 )TÜİK Nüfus Grid Verileri ve Nüfus</li> <li>NÜFUS</li> <li>me Seç i</li> <li>TÜİK Nüfus Grid Verileri</li> <li>Ekle</li> </ul> Anahtar Kelimeler me(*) Oluşturma Zamanı ihi(*) Yeni Anahtar Kelime Oluştur | > Yayınlanma Tarihi ,2017-8-4 )TÜİK Nüfus Grid Verileri ve Nüfus    NÜFUS   me Seç ()   TÜİK Nüfus Grid Verileri   wahtar Kelimeler   me(')   Mahtar Kelimeler   Oluşturma Zamanı   ihi(')   Yeni Anahtar Kelime Oluştur | >, Yayınlanma Tarihi ,2017-8-4 )TÜİK Nüfus Grid Verileri ve Nüfus   NÜFUS   me Seç I TÜİK Nüfus Grid Verileri   Ekle   Anahtar Kelimeler me(*)  Me Teması(*)  Oluşturma Zamanı  Veni Anahtar Kelime Oluştur | \$ ,Yayınlanma Tarihi ,2017-8-4 )TÜİK Nüfus Grid Verileri ve Nüfus    NÜFUS    me Seç  TÜİK Nüfus Grid Verileri    TÜİK Nüfus Grid Verileri    Ekle    Anahtar Kelimeler       me(')     Oluşturma Zamanı     'Heni Anahtar Kelime Oluştur | > Yayınlanma Tarihi ,2017-8-4 )TÜİK Nüfus Grid Verileri ve Nüfus    NÜFUS   me Seç I   TÜİK Nüfus Grid Verileri   Ekle     Anahtar Kelimeler   me(')   Industruma Zamanı   Oluşturma Zamanı   Yeni Anahtar Kelime Oluştur |

Şekil 8: Metaveri Editörü Anahtar Kelimeler Sekmesi

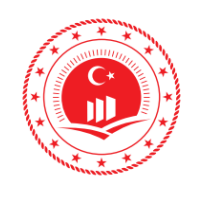

Anahtar Kelime Seç (\*): Anahtar kelimenin değeri yaygın kullanılan kalıplar, resmi kelimeler ya da kullanılan deyimleri tanımlayan konudur.

#### 3.5 Konumsal

Metaveriye ait sınırlar, girilen web servisinden *Metaveri Sınırlarını Getir* butonu ile otomatik çağırılır. Başka bir seçenek olarak eklentideki haritadan shift tuşu basılı olarak veriye ait sınırlar seçilebilir (Şekil 9).

| Metaveri | Kimlik Bilgisi | Siniflandirma                                       | Anahtar Kelimeler                                                                                                    | Konumsal                                                                                | Zaman                                                                                     | Kalite ve Doğruluk                                                                                                    | Kütük                                                                        | Sınırlamalar                                                               | Kurumsal | Görünüm |
|----------|----------------|-----------------------------------------------------|----------------------------------------------------------------------------------------------------|-----------------------------------------------------------------------------------------|-------------------------------------------------------------------------------------------|----------------------------------------------------------------------------------------------------|------------------------------------------------------------------------------|----------------------------------------------------------------------------|----------|---------|
| COĞR     | AFI KONUI      | М                                                   |                                                                                                    |                                                                                         |                                                                                           |                                                                                                    |                                                                              |                                                                            |          |         |
| Adres Gi | r Adres Ara    | 0                                                   |                                                                                                    |                                                                                         |                                                                                           |                                                                                                    |                                                                              |                                                                            |          |         |
|          | Metaveri S     | Sınırlarını Getir                                   |                                                                                                    |                                                                                         |                                                                                           |                                                                                                    |                                                                              |                                                                            |          |         |
| Kuzey Er | nlemi Gü       | ney Enlemi                                          | Doğu Boylamı                                                                                                    | Batı Boylamı                                                                            | 0                                                                                         |                                                                                                    |                                                                              |                                                                            |          |         |
|          |                | istar<br>Tekirdağ<br>Balıkesir<br>Manisa<br>Aydın D | 2<br>bul<br>Düzce Bo<br>Kocaeli<br>Sursa<br>Eskişehir<br>Uşak<br>enizli Isparta<br>Bu harita الماقية البو<br>Herhangi bir internet | Zonguldak<br>olu<br>Ankara<br>Ki<br>Konya<br>Kara<br>Çevre ve Şehirci<br>kaynağından de | S<br>Kastamonu<br>Çoru<br>rıkkale<br>T<br>aman<br>lik <b>Báessia</b> r C<br>rlenmemiş, Ba | nop<br>Samsun<br>m Amasya<br>Tokat<br>Sivas<br><b>ürkiye</b><br>Kahran<br>Adana Gaziar<br>ografi Bilgi Sistemiar<br>ikanlık vertabanr ozeri | Drdu Tr<br>Giresu<br>Halatya<br>hanmaraş<br>tep<br>Şa Md Baa<br>nden haziria | rabzon Rize<br>n<br>Elazığ<br>Diyarbakır B<br>Nuarbazırlanmış<br>inmiştir. |          |         |

Şekil 9: Metaveri Editörü Konumsal Sekmesi

Adres Ara: Bu alan; kaynağın coğrafi uzayda boyutlarını göstermektedir. Karakter kutusu; batı-doğu boylamları ve güney-kuzey enlemlerinin ondalık sayılı derece cinsinden doldurulmalıdır.

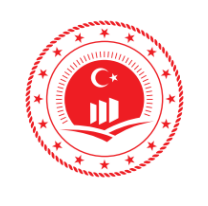

#### 3.6 Zaman

Metaverinin içeriğinin hangi tarihler arasını kapsadığı ve verinin üretim/yayın tarihleri girilir (Şekil 10).

| Metaveri | Kimlik Bilgisi  | Siniflandirma | Anahtar Kelimeler | Konumsal | Zaman | Kalite ve Doğruluk | Kütük | Sınırlamalar | Kurumsal | Görünüm |
|----------|-----------------|---------------|-------------------|----------|-------|--------------------|-------|--------------|----------|---------|
|          |                 |               |                   |          |       | -                  |       |              |          |         |
| ZAMA     | ANSAL           |               |                   |          |       |                    |       |              |          |         |
|          |                 |               |                   |          |       |                    |       |              |          |         |
| Zamar    | n Çerçevesi     | 0             |                   |          |       |                    |       |              |          |         |
| Başla    | ama Tarihi      |               |                   |          |       |                    |       |              |          |         |
| Bitiş    | Tarihi          |               | Şimdi             |          |       |                    |       |              |          |         |
|          |                 |               | Belli bir tarih   |          |       |                    |       |              |          |         |
|          |                 |               |                   |          |       |                    |       |              |          |         |
| Üretim   | Tarihi 🕕        |               |                   | Ē        |       |                    |       |              |          |         |
| Yayın T  | Farihi 🕕        |               |                   |          |       |                    |       |              |          |         |
| Son Re   | evizyonTarihi 🕕 |               |                   |          |       |                    |       |              |          |         |
|          |                 |               |                   |          |       |                    |       |              |          |         |

Şekil 10: Metaveri Editörü Zaman Sekmesi

Zaman Çerçevesi: Veri kaynağının içeriği tarafından kapsanan zaman dilimini belirler.

Üretim Tarihi: Kaynağın oluşturulma tarihidir.

Yayın Tarihi: Kaynağın üretildikten sonra yayınlanma ve yürürlüğe girdiği tarihtir.

Son Revizyon Tarihi: Kaynağın son güncellenme tarihidir.

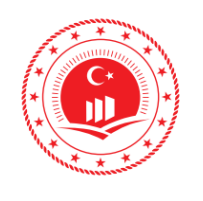

#### 3.7 Kalite ve Doğruluk

Metaveri Yönetim Editöründe metaveri ekleme işlemi sırasında Mekânsal Veri Servisi seçilmesi durumunda veri kalitesi ile ilgili herhangi bir alan doldurulmamaktadır. Veri seti veya veri serisi olarak metaveri eklenecek ise veri kalitesi ile ilgili alanların doldurulması zorunlu alan olarak gelmektedir (Şekil 11).

| Metaveri | Kimlik Bilgisi   | Sınıflandırma | Anahtar Kelimeler | Konumsal | Zaman | Kalite ve Doğruluk | Kütük | Sınırlamalar | Kurumsal | Görünüm |
|----------|------------------|---------------|-------------------|----------|-------|--------------------|-------|--------------|----------|---------|
|          |                  |               |                   |          |       |                    |       |              |          |         |
| KALI     | TE               |               |                   |          |       |                    |       |              |          |         |
| Servisl  | er için uyumlu d | leğil         |                   |          |       |                    |       |              |          |         |

Şekil 11: Metaveri Editörü Kalite ve Doğruluk Sekmesi

Kaynak olarak **Mekânsal veri seti** veya **Mekânsal Veri Serisi** seçildiği takdirde **Kalite ve Doğruluk** sekmesinde **Geçmiş Bilgisi** ve **Mekânsal Çözünürlük** alanlarının doldurulması gereklidir. Mekânsal çözünürlük veri setinin detay seviyesini ifade eder. Birden çok çözüm aralığına denk gelen sıfırlar kümesini (genellikle birbirinin içine girmiş veri ve görüntü elde edilen ürünler için) veya eşdeğer ölçekleri ifade eder.(genellikle haritalar veya haritadan türemiş ürünler için) Eşdeğer ölçek genellikle payda ölçeğini açıklayan bir tamsayı olarak ifade edilir. Bir çözünürlük mesafesi bir birim uzunluğunda sayısal bir değer olarak ifade edilir (Şekil 12).

| /letaveri | Kimlik Bilgisi | Siniflandirma | Anahtar Kelimeler | Konumsal | Zaman | Kalite ve Doğrul |
|-----------|----------------|---------------|-------------------|----------|-------|------------------|
| KALI      | TE             |               |                   |          |       |                  |
| Geçmi     | ş Bilgisi (*)  |               |                   |          |       |                  |
|           |                |               |                   |          |       |                  |
|           |                |               |                   |          |       |                  |
|           |                |               |                   | 11       |       |                  |
|           |                |               |                   |          |       |                  |
| wekan     |                | к 🖸 🕚         |                   |          |       |                  |
| Eşde      | ger Ölçek 1/   |               |                   |          |       |                  |
|           |                |               |                   |          |       |                  |
| Mesa      | fe             |               | Ölcü Birimi       |          |       |                  |

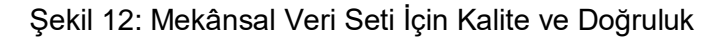

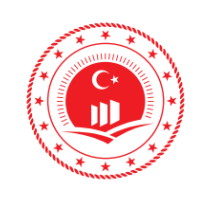

| ÇEVRE VE ŞEHİRCİLİK<br>BAKANLIĞI       | Doküman Kodu            | TUCBS Entegrasyon Projesi<br>Metaveri Oluşturma |
|----------------------------------------|-------------------------|-------------------------------------------------|
| COĞRAFİ BİLGİ SİSTEMLERİ GENEL         | Düzenlenme<br>Tarihi/No | Eylül 2019/Sürüm 1.0                            |
| MUDURLUGU<br>TUCBS ENTEGRASYON PROJESI | Sayfa No                | 15                                              |

#### 3.8 Kütük

Metaverinin hukuki uygunluk nitelikleri girilmektedir (Şekil 13).

| Metaveri | Kimlik Bilgisi | Sınıflandırma | Anahtar Kelimeler | Konumsal | Zaman | Kalite ve Doğruluk | Kütük | Sınırlamalar | Kurumsal | Görünüm |
|----------|----------------|---------------|-------------------|----------|-------|--------------------|-------|--------------|----------|---------|
|          |                |               |                   |          |       |                    |       |              |          |         |
| UYGU     | JNLUK          |               |                   |          |       |                    |       |              |          |         |
|          |                |               |                   |          |       |                    |       |              |          |         |
| Uygun    | luk o          |               |                   |          |       |                    |       |              |          |         |
| Başlı    | ğı 🚹           |               |                   |          |       |                    |       |              |          |         |
| Tarih    | i              |               | Tarih Tipi        |          |       |                    |       |              |          |         |
|          |                |               | Oluşturma 2       | Zamanı   |       | <b>v</b>           |       |              |          |         |
| Dere     | cesi 🚹         |               |                   |          |       |                    |       |              |          |         |
| Uy       | /gun Değil     |               | T                 |          |       |                    |       |              |          |         |
|          |                |               |                   |          |       |                    |       |              |          |         |

Şekil 13: Metaveri Editörü Kütük Sekmesi

#### 3.9 Sınırlamalar

Veri servislerine erişim, kullanım koşulları ve kısıtlamaları kurumun karar verdiği şekilde girilir (Şekil 14), buradaki açıklamalar dikkate alınılarak Ulusal Coğrafi Veri Portalı'nda metaveri yayını yapılmaktadır.

| Metaveri | Kimlik Bilgisi  | Sınıflandırma  | Anahtar Kelimeler | Konumsal | Zaman | Kalite ve Doğruluk | Kütük | Sınırlamalar | Kurumsal | Görünüm |
|----------|-----------------|----------------|-------------------|----------|-------|--------------------|-------|--------------|----------|---------|
| SINIR    |                 |                |                   |          |       |                    |       |              |          |         |
|          |                 |                |                   |          |       |                    |       |              |          |         |
| Vatano   | daş Erişimi Kıs | sıtlamaları(*) |                   |          |       |                    |       |              |          |         |
| Metin    | D               |                | kısıt gir         |          |       | 0                  | 1     |              |          |         |
| Erişim   | ve Kullanım ş   | Şartları(*)    |                   |          |       |                    |       |              |          |         |
| Metin    | Ð               |                | limit gir         |          |       | 0                  | 1     |              |          |         |

Şekil 14: Metaveri Editörü Sınırlamalar Sekmesi

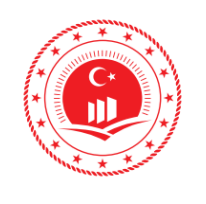

#### 3.10 Kurumsal

Metaveri sorumlusu birime ait iletişim bilgileri girilir. Bazı durumlarda metaveri sahibi ve veri üreticisi farklı birimler olabilir, rol alanında verinin üreticiliği, sahipliği, yazarlığı durumlarına göre liste içerisinden uygun seçenek seçilmelidir (Şekil 15).

| Metaveri  | Kimlik Bilgisi | Sınıflandırma | Anahtar Kelimeler | Konumsal | Zaman | Kalite ve Doğruluk | Kütük                                           | Sınırlamalar        | Kurumsal | Görünüm |
|-----------|----------------|---------------|-------------------|----------|-------|--------------------|-------------------------------------------------|---------------------|----------|---------|
| KURU      | м              |               |                   |          |       | <b>-</b>           | author<br>author                                |                     |          |         |
| Sorumi    | lu Birim 👩     | 0             |                   |          |       |                    | custodian<br>deneme<br>Kaynak Sa<br>Kullanıcı   | ağlayıcı            |          |         |
| Rol Kurun | n Adı          |               | author            |          |       |                    | originator<br>owner<br>pointOfCo<br>principalIn | ntact<br>vestigator |          |         |
| E-Pos     | ta             |               |                   |          |       | 0                  | resourceP<br>Yazar                              | rovider             |          |         |

Şekil 15: Metaveri Editörü Kurumsal Sekmesi

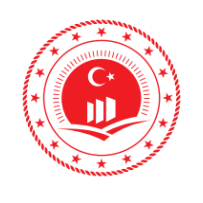

#### 3.11 Görünüm

Girilen bilgiler doğrultusunda oluşturulan metaveriye ait XML formatlı dosya Görünüm sekmesi altında ön izlenir (Şekil 16).

| Geçerlilik                                                                                                    | Kontrolü                                                                                                    | /öneticiye Gönder                                                                                                    | Çıktı Al(xml)                                                                                             |                                                                                       |               |                    |                                             |                |              |                                                                                             |
|----------------------------------------------------------------------------------------------------|----------------------------------------------------------------------------------------------------|----------------------------------------------------------------------------------------------------|----------------------------------------------------------------------------------------------------|---------------------------------------------------------------------------------------|---------------|--------------------|---------------------------------------------|----------------|--------------|---------------------------------------------------------------------------------------------|
| Metaveri                                                                                                    | Kimlik Bilį                                                                                                    | isi Sınıflandırma                                                                                                    | Anahtar Kelimel                                                                                           | er Konumsal                                                                           | Zaman         | Kalite ve Doğruluk | Kütük                                       | Sinirlamalar   | Kurumsal     | l Görünüm                                                                                   |
| 0.50                                                                                                    | tor                                                                                                    |                                                                                                    |                                                                                                    |                                                                                       |               |                    |                                             |                |              |                                                                                             |
| GOS                                                                                                    | lei                                                                                                    |                                                                                                    |                                                                                                    |                                                                                       |               |                    |                                             |                |              |                                                                                             |
| xml</td <th>version="1.</th> <th>0" encoding="UTF</th> <th>-8"?&gt;</th> <th></th> <th></th> <td></td> <td></td> <td></td> <td></td> <td></td>                                                                                                    | version="1.                                                                                                    | 0" encoding="UTF                                                                                                    | -8"?>                                                                                                    |                                                                                       |               |                    |                                             |                |              |                                                                                             |
| <gmd< td=""><th>:MD_Metada</th><th>ata xsi:schemaLoc</th><th>ation="http://www</th><th>.isotc211.org/20</th><th>05/srv http:</th><td>//schemas.opengi</td><td>s.net/iso/1</td><td>9139/2006050</td><td>4/srv/srv.xs</td><td>ksd" xmlns:xlink="http://www.w3.org/1999/xlink" xmlns:gml="http://www.opengis.net/gml" xmln</td></gmd<>               | :MD_Metada                                                                                                    | ata xsi:schemaLoc                                                                                                    | ation="http://www                                                                                         | .isotc211.org/20                                                                      | 05/srv http:  | //schemas.opengi   | s.net/iso/1                                 | 9139/2006050   | 4/srv/srv.xs | ksd" xmlns:xlink="http://www.w3.org/1999/xlink" xmlns:gml="http://www.opengis.net/gml" xmln |
| Instan                                                                                                    | d-filoldontifi                                                                                                    | co="nup://www.is                                                                                                    | otc211.org/2005/g                                                                                         | co: xmins:gmu=                                                                        | mup://www     | 1.1sotc211.0rg/200 | 5/gmu~ xn                                   | nins.srv="nup: | //www.isolc  | IC211.018/2005/51V">                                                                        |
| <90                                                                                                    | o:Character                                                                                                    | String>2019-May-                                                                                                    | 07-113704 Metave                                                                                          | ri xml <th>racterString</th> <td>&gt;</td> <td></td> <td></td> <td></td> <td></td>    | racterString  | >                  |                                             |                |              |                                                                                             |
| <th>d:fileIdentif</th> <th>ier&gt;</th> <th>or more-meane</th> <th>and a second second second</th> <th>0000000000000</th> <td></td> <td></td> <td></td> <td></td> <td></td>                                                                                                    | d:fileIdentif                                                                                                    | ier>                                                                                                    | or more-meane                                                                                             | and a second second second                                                            | 0000000000000 |                    |                                             |                |              |                                                                                             |
| <gm< td=""><th>d:wfsRole&gt;</th><th></th><th></th><th></th><th></th><td></td><td></td><td></td><td></td><td></td></gm<>                                                                                                    | d:wfsRole>                                                                                                    |                                                                                                    |                                                                                                    |                                                                                       |               |                    |                                             |                |              |                                                                                             |
| <go< td=""><th>o:Character</th><th>String&gt;</th><th></th><th></th><th></th><td></td><td></td><td></td><td></td><td></td></go<>                                                                                                    | o:Character                                                                                                    | String>                                                                                                    |                                                                                                    |                                                                                       |               |                    |                                             |                |              |                                                                                             |
| <th>co:Characte</th> <th>String&gt;</th> <th></th> <th></th> <th></th> <td></td> <td></td> <td></td> <td></td> <td></td>                                                                                                    | co:Characte                                                                                                    | String>                                                                                                    |                                                                                                    |                                                                                       |               |                    |                                             |                |              |                                                                                             |
| <th>nd:wfsRole&gt;</th> <th></th> <th></th> <th></th> <th></th> <td></td> <td></td> <td></td> <td></td> <td></td>                                                                                                    | nd:wfsRole>                                                                                                    |                                                                                                    |                                                                                                    |                                                                                       |               |                    |                                             |                |              |                                                                                             |
| <gm< td=""><th>d:organizati</th><th>onLogoUrl&gt;</th><th></th><th></th><th></th><td></td><td></td><td></td><td></td><td></td></gm<>                                                                                                    | d:organizati                                                                                                    | onLogoUrl>                                                                                                    |                                                                                                    |                                                                                       |               |                    |                                             |                |              |                                                                                             |
| <go< td=""><th>o:Character</th><th>string&gt;http://www</th><th>v.tuik.gov.tr/Web20</th><th>13/images/logo</th><th>_Tr.png</th></go<> <td>o:CharacterString</td> <td>&gt;</td> <td></td> <td></td> <td></td>                                                                                                    | o:Character                                                                                                    | string>http://www                                                                                                    | v.tuik.gov.tr/Web20                                                                                       | 13/images/logo                                                                        | _Tr.png       | o:CharacterString  | >                                           |                |              |                                                                                             |
| <th>id:organizat</th> <th>ionLogoUri&gt;</th> <th></th> <th></th> <th></th> <td></td> <td></td> <td></td> <td></td> <td></td>                                                                                                    | id:organizat                                                                                                    | ionLogoUri>                                                                                                    |                                                                                                    |                                                                                       |               |                    |                                             |                |              |                                                                                             |
| ~giii                                                                                                    | o:Character                                                                                                    | 5<br>String 8533c275 (                                                                                                    | 5a2f /3ba 8c86 61                                                                                         | ab2088dff <th>Characters</th> <td>trings</td> <td></td> <td></td> <td></td> <td></td> | Characters    | trings             |                                             |                |              |                                                                                             |
| <th>d:wfsCatalo</th> <th>g&gt;</th> <th>3021-4560-000-010</th> <th>ab200011-7800</th> <th></th> <td>ung-</td> <td></td> <td></td> <td></td> <td></td>                                                                                                    | d:wfsCatalo                                                                                                    | g>                                                                                                    | 3021-4560-000-010                                                                                         | ab200011-7800                                                                         |               | ung-               |                                             |                |              |                                                                                             |
| <gm< td=""><th>d:language&gt;</th><th>0</th><th></th><th></th><th></th><td></td><td></td><td></td><td></td><td></td></gm<>                                                                                                    | d:language>                                                                                                    | 0                                                                                                    |                                                                                                    |                                                                                       |               |                    |                                             |                |              |                                                                                             |
| <gn< td=""><th>nd:Language</th><th>Code codeList="h</th><th>http://www.loc.gov/</th><th>standards/iso63</th><th>39-2/" codeL</th><td>istValue="tur"&gt;tur</td><td><td>nguageCode&gt;</td><td></td><td></td></td></gn<>                                                                                                    | nd:Language                                                                                                    | Code codeList="h                                                                                                    | http://www.loc.gov/                                                                                       | standards/iso63                                                                       | 39-2/" codeL  | istValue="tur">tur | <td>nguageCode&gt;</td> <td></td> <td></td> | nguageCode>    |              |                                                                                             |
| <th>d:language</th> <th>&gt;</th> <th></th> <th></th> <th></th> <td></td> <td></td> <td></td> <td></td> <td></td>                                                                                                    | d:language                                                                                                    | >                                                                                                    |                                                                                                    |                                                                                       |               |                    |                                             |                |              |                                                                                             |
| <gm< td=""><th>d:characterS</th><th>et&gt; <gmd:md_ch< th=""><th>aracterSetCode co</th><th>deSpace="ISOTC</th><th>211/19115"</th><td>codeListValue="N</td><td>ID_Charac</td><td>terSetCode_ut</td><td>f8" codeList</td><td>st="http://www.isotc211.org/2005/resources/Codelist/gmxCodelists.xml#MD_CharacterSetCode"</td></gmd:md_ch<></th></gm<> | d:characterS                                                                                                    | et> <gmd:md_ch< th=""><th>aracterSetCode co</th><th>deSpace="ISOTC</th><th>211/19115"</th><td>codeListValue="N</td><td>ID_Charac</td><td>terSetCode_ut</td><td>f8" codeList</td><td>st="http://www.isotc211.org/2005/resources/Codelist/gmxCodelists.xml#MD_CharacterSetCode"</td></gmd:md_ch<> | aracterSetCode co                                                                                         | deSpace="ISOTC                                                                        | 211/19115"    | codeListValue="N   | ID_Charac                                   | terSetCode_ut  | f8" codeList | st="http://www.isotc211.org/2005/resources/Codelist/gmxCodelists.xml#MD_CharacterSetCode"   |
| <gm< td=""><th>d:hierarchyl</th><th>evel&gt;</th><th></th><th></th><th></th><td></td><td></td><td></td><td></td><td></td></gm<>                                                                                                    | d:hierarchyl                                                                                                    | evel>                                                                                                    |                                                                                                    |                                                                                       |               |                    |                                             |                |              |                                                                                             |
| <gn< td=""><th>nd:MD_Scop</th><th>eCode codeList="</th><th>http://standards.is</th><th>o.org/ittf/Publicl</th><th>yAvailableSt</th><td>andards/ISO_191</td><td>39_Schema</td><td>as/resources/C</td><td>odelist/ML_</td><td>_gmxCodelists.xml#MD_ScopeCode" codeListValue="service"&gt;Veri Servisi</td></gn<>                                    | nd:MD_Scop                                                                                                    | eCode codeList="                                                                                                    | http://standards.is                                                                                       | o.org/ittf/Publicl                                                                    | yAvailableSt  | andards/ISO_191    | 39_Schema                                   | as/resources/C | odelist/ML_  | _gmxCodelists.xml#MD_ScopeCode" codeListValue="service">Veri Servisi                        |
| <gn< td=""><th>nd:contact&gt;</th><th> iki - Do to -</th><th></th><th></th><th></th><td></td><td></td><td></td><td></td><td></td></gn<>                                                                                                    | nd:contact>                                                                                                    | iki - Do to -                                                                                                    |                                                                                                    |                                                                                       |               |                    |                                             |                |              |                                                                                             |
| <8                                                                                                    | ma:CI_Resp                                                                                                    | onsibleParty>                                                                                                    |                                                                                                    |                                                                                       |               |                    |                                             |                |              |                                                                                             |
|                                                                                                    | coro:Charac                                                                                                    | terString>Türkive                                                                                                    | İstatistik Kurumuk                                                                                        | /gco:CharacterSt                                                                      | tring>        |                    |                                             |                |              |                                                                                             |
| <                                                                                                    | /gmd:organ                                                                                                    | sationName>                                                                                                    | istatistik karama -                                                                                       | Scorenaracters                                                                        | um8.          |                    |                                             |                |              |                                                                                             |
| <                                                                                                    | gmd:contac                                                                                                    | info>                                                                                                    |                                                                                                    |                                                                                       |               |                    |                                             |                |              |                                                                                             |
|                                                                                                    | _<br><gmd:ci_co< th=""><th>ntact&gt;</th><th></th><th></th><th></th><td></td><td></td><td></td><td></td><td></td></gmd:ci_co<>                                    | ntact>                                                                                                    |                                                                                                    |                                                                                       |               |                    |                                             |                |              |                                                                                             |
|                                                                                                    | <gmd:addr< th=""><th>ess&gt;</th><th></th><th></th><th></th><td></td><td></td><td></td><td></td><td></td></gmd:addr<>                                             | ess>                                                                                                    |                                                                                                    |                                                                                       |               |                    |                                             |                |              |                                                                                             |
|                                                                                                    | <gmd:cl_ <="" th=""><th>\ddress&gt;</th><th></th><th></th><th></th><td></td><td></td><td></td><td></td><td></td></gmd:cl_>                                        | \ddress>                                                                                                    |                                                                                                    |                                                                                       |               |                    |                                             |                |              |                                                                                             |
|                                                                                                    | <gmd:ele< th=""><th>ctronicMailAddre</th><th>SS&gt;</th><th></th><th></th><td></td><td></td><td></td><td></td><td></td></gmd:ele<>                                | ctronicMailAddre                                                                                                    | SS>                                                                                                    |                                                                                       |               |                    |                                             |                |              |                                                                                             |
|                                                                                                    | <gco:ch< th=""><th>aracterString&gt;cbs</th><th>@tuik.gov.tr<th>CharacterString&gt;</th><th>&gt;</th><td></td><td></td><td></td><td></td><td></td></th></gco:ch<> | aracterString>cbs                                                                                                    | @tuik.gov.tr <th>CharacterString&gt;</th> <th>&gt;</th> <td></td> <td></td> <td></td> <td></td> <td></td> | CharacterString>                                                                      | >             |                    |                                             |                |              |                                                                                             |
|                                                                                                    | <th>ectronicMailAddr</th> <th>ess&gt;</th> <th></th> <th></th> <td></td> <td></td> <td></td> <td></td> <td></td>                                                  | ectronicMailAddr                                                                                                    | ess>                                                                                                    |                                                                                       |               |                    |                                             |                |              |                                                                                             |
|                                                                                                    | <th>AUUTESS&gt;</th> <th></th> <th></th> <th></th> <td></td> <td></td> <td></td> <td></td> <td></td>                                                              | AUUTESS>                                                                                                    |                                                                                                    |                                                                                       |               |                    |                                             |                |              |                                                                                             |
| L                                                                                                    | ~/gm0:a00                                                                                                    | 16225                                                                                                    |                                                                                                    |                                                                                       |               |                    |                                             |                |              |                                                                                             |

#### Şekil 16: Metaveri Editörü Görünüm Sekmesi

Tüm sekmelerdeki gerekli alanlar doldurulduktan sonra **Geçerlilik Kontrolü** yapılır, herhangi bir eksik yok ise **Yöneticiye Gönder** ile gönderilir.

|                                                            | $\overline{\nabla}$ |  |  |  |  |
|------------------------------------------------------------|---------------------|--|--|--|--|
| Doğrulama Başarılı. Dosyanızı Yöneticiye gönderebilirsiniz |                     |  |  |  |  |

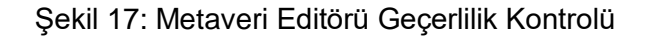

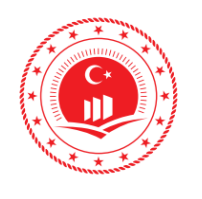

## 4. XML YÜKLEYEREK METAVERİ OLUŞTURMA

Bu metaveri yükleme yöntemi ile kurumlar için oluşturulmuş olan veya kurumun kendi sistemleri ile ürettiği metaveri XML dosyasını Şekil 18' belirtilen *Dosya Seç* butonu ile seçilerek, sisteme *Yükle* butonu ile yüklenildiğinde metaveriye ait bilgilerin sekmelerdeki boşluklara otomatik olarak doldurulmaktadır.

| iosya Seç : Dosya Seç 2019-May-076      | taveri.xml Yükle                         |                        |                |                        |
|-----------------------------------------|------------------------------------------|------------------------|----------------|------------------------|
| Geçerlilik Kontrolü Yöneticiye Gönder   | Çıktı Al(xml)                            |                        |                |                        |
| Metaveri Kimlik Bilgisi Sınıflandırma   | Anahtar Kelimeler Konumsal Zar           | nan Kalite ve Doğruluk | Kütük Sınırlar | malar Kurumsal Görünüm |
| METAVERI                                |                                          |                        |                |                        |
| Metaveri Organizasyon Logo Addresi      | http://www.tuik.gov.tr/Web2013/images/le | ogo_Tr.pn Kontrol Et   |                |                        |
| Metaveri Kataloğu                       | ISO                                      | T                      |                |                        |
| Kaynak Tipi                             | Mekansal Veri Servisi                    | ¥                      |                |                        |
| Metaveri Tarihi 🚯                       | 2016-06-01                               |                        |                |                        |
| Metaveri Dili (*) 📵                     | Türkçe                                   | •                      |                |                        |
| Metaveri İletişim Kişisi (*) 💿 👩        | Türkiye İstatistik Kurumu                |                        |                |                        |
| E-Posta                                 |                                          | 0                      |                |                        |
|                                         | cbs@tuik.gov.tr                          | 0                      |                |                        |
| (*) ifadesi bulunduran alanlar zorunluo | lur.                                     |                        |                |                        |

#### Şekil 18: Metaveri Editörü XML Yükleme

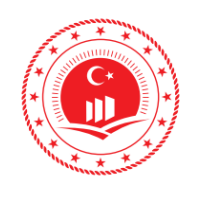

Dosyayı seçip ilgili alanların doluluğu kontrol edildikten sonra manuel girişte olduğu şekilde **Geçerlilik Kontrolünün** ardından yayın için onaylanmak üzere yöneticiye gönderilir.

| Geçerillik Kontrolu                                        | Yöneticiye Gönder   | Çıktı Al(xml) |  |  |  |
|------------------------------------------------------------|---------------------|---------------|--|--|--|
|                                                            | $\overline{\nabla}$ |               |  |  |  |
| Doğrulama Başarılı. Dosyanızı Yöneticiye gönderebilirsiniz |                     |               |  |  |  |
|                                                            |                     |               |  |  |  |

Şekil 19: Metaveri Editörü Geçerlilik Kontrolü

### 5. OTOMATİK METAVERİ OLUŞTURMA

PostgreSQL veritabanına bağlanarak ilgili tablolardan veya sanal (view) tablolarından otomatik XML formatlı metaveri üreten ve isteğe bağlı olarak GeoNetwork ile oluşturulan coğrafi katalog servisine oluşturulan metaverileri kaydeden uygulama (Metadata Generator Pro) hazırlanmıştır. Bu aracın çalışabilmesi için yazılım dosyası içerisinde bulunan "**Parameters.json**" dosyasında tablo/sütun eşleşmesi gerçekleştirilmelidir. Parametre dosyasının içeriği Tablo1'de detaylı olarak açıklanmıştır.

Otomatik metaveri üretimi; kullanıcı kaynakları hataların önlenmesi, kısa zaman aralığında çok sayıda metaveriyi üretebilmesi, iş gücünün az olması, verinin güncellenmesi durumunda metaverinin de güncellenmesi, kişiden bağımsız olması özellikleri ile diğer yöntemlere göre hata payı daha düşük bir metaveri oluşturma yöntemidir.

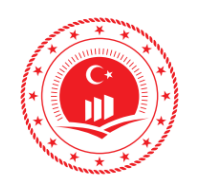

#### 5.1 Uygulama Parametre Kodu

Metadata Generator Pro uygulamasında kullanılmak için hazırlanmış olan, metaverinin zorunlu alanlarını içeren parametre kod parçası bulunmaktadır. Metaverinin içeriğine göre tag alanları değiştirilir.

```
"General": {
  "MetadataFolder": "MetaveriDosyasi",
  "PostgresqlConnectionString": "PORT=5432;DATABASE=mahalle;HOST=localhost;PASSWORD=12345;USER
ID=postgres",
  "TopicCategory": "location",
  "OnlineResources": [
{"Name": "https://tucbs-public-api.csb.gov.tr/trk_cbs_koy_mah_sinir_wms }
  "Language": "tur",
  "useLimitation": "Bilgi Amaçlıdır. Resmi İşlemlerde Kullanılamaz.",
  "otherConstraints": "Bilgi Amaçlıdır. Resmi İşlemlerde Kullanılamaz. Veriler çoğaltılarak"
 "CatalogServer": {
  "saveToCatalog": "true",
  "url": "http://192.168.30.42:8080/geonetwork",
  "username": "admin",
  "password": "admin",
  "overwriteSameUUID": "true"
  "Name": "Coğrafi Bilgi Sistemleri Genel Müdürlüğü",
  "OrganizationEmail": "tucbsentegrasyon@csb.gov.tr",
  "Role": "pointOfContact"
 "Table": {
  "TableName": "mahalle_genel",
  "Criteria": "guid is not null and kw2 = 'Istanbul' limit 50",
  "KeywordsColumns":
    "Name": "Enerji"
    "Name": "{T@kw1}"
```

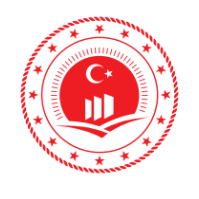

# ÇEVRE VE ŞEHİRCİLİK<br/>BAKANLIĞI<br/>COĞRAFİ BİLGİ SİSTEMLERİ GENEL<br/>MÜDÜRLÜĞÜ<br/>TUCBS ENTEGRASYON PROJESİDoküman KoduDüzenlenme<br/>Tarihi/NoDüzenlenme<br/>Tarihi/NoSayfa NoSayfa No

| "Name": "{T@kw2}"                                                                                                  |
|----------------------------------------------------------------------------------------------------|
| },                                                                                                    |
|                                                                                                    |
| "Name": "{I@kw3}"                                                                                                  |
| },<br>(                                                                                                    |
| {<br>"Name" <sup>.</sup> "{T@kw4}"                                                                                 |
| }.                                                                                                    |
| {                                                                                                    |
| "Name": "{T@kw5}"                                                                                                  |
| },                                                                                                    |
| {                                                                                                    |
| "Name": "Bu metaveriler otomatik oluşturuldu"                                                                      |
| }                                                                                                    |
| ],                                                                                                    |
| "GUID": "{T@guid}",                                                                                                |
| "MetadataName": "{T@metaveri_adi}",                                                                                |
| "Abstract":"Dagitim şirketlerinden gelmektedir.",                                                                  |
| "Responsible Mail": "{I @mail}",<br>"DDOX!!: {!!!!!set!!!!!!!!!!!!!!!!!!!!!!!!!!!!!!!                              |
| "BBOX": { "westLongitute : "{ I @ st_xmin}", "eastLongitude : "{ I @ st_xmax}", "nortnLatitude : "{ I @ st_ymax}", |
|                                                                                                    |
|                                                                                                    |

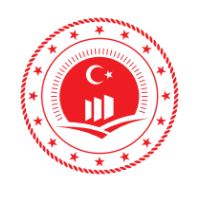

| Doküman Kodu            | TUCBS Entegrasyon Projesi<br>Metaveri Oluşturma |
|-------------------------|-------------------------------------------------|
| Düzenlenme<br>Tarihi/No | Eylül 2019/Sürüm 1.0                            |
|                         |                                                 |

22 Sayfa No

Parametre dosyası üretilecek olacak metaveriye uygun olarak düzenlendikten sonra uygulama dosya içerisinde bulunan metadataGenerator.exe çalıştırılır, açılan ara yüzde (Şekil 20) işleme başlamak için E (Evet) harfine basılarak işleme başlanır, oluşturulan XML dosyaları uygulama içerisinde kodun MetadataFolder bölümünde belirtilen dosya içerisine kaydedilir.

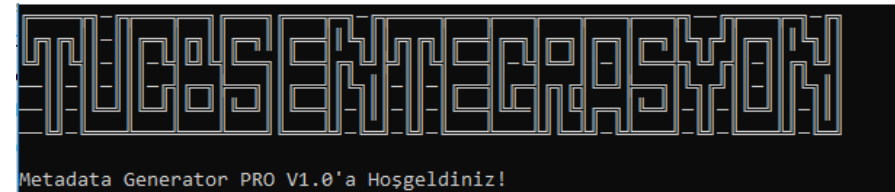

Oluşturulacak metaveri sayısı: 1000 devam edilsin [E/h]:

Şekil 20: Metadata Generator PRO Arayüz

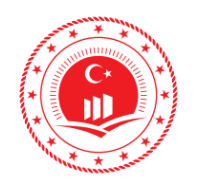

## **ÇEVRE VE ŞEHİRCİLİK BAKANLIĞI** COĞRAFİ BİLGİ SİSTEMLERİ GENEL MÜDÜRLÜĞÜ **TUCBS ENTEGRASYON PROJESİ**

| Doküman Kodu         | TUCBS Entegrasyon Projesi<br>Metaveri Oluşturma |
|----------------------|-------------------------------------------------|
| Düzenlenme Tarihi/No | Eylül 2019/Sürüm 1.0                            |
| Sayfa No             | 23                                              |

Tablo 1: Parametre Dosyası İçerikleri

| BAŞLIK        |                            | İÇERİK                                                                                                    |
|---------------|----------------------------|----------------------------------------------------------------------------------------------------|
|               | MetadataFolder*            | XML dosyalarının çıkması istenen klasör adı yazılır.                                                                          |
|               | PostgresqlConnectionString | Bağlanılacak veritabanı bağlantı cümlesi yazılır.                                                                             |
|               | TopicCategory              | Başlık kategorisi yazılır. (http://inspire.ec.europa.eu/metadata-codelist/TopicCategory)                                      |
| General       | OnlineResources            | Web servis (WMS, WFS) adresi yazılır.                                                                                         |
|               | Language                   | Metaveri dili yazılır. Değiştirilmesine gerek yoktur. (http://www.loc.gov/standards/iso639-2/)                                |
|               | useLimitation              | Vatandaş Erişimi Kısıtlamaları için belirlenen metin yazılır.                                                                 |
|               | otherConstraints           | Erişim ve Kullanım Şartları için belirlenen metin yazılır.                                                                    |
|               | saveToCatalog              | Metaverilerin katalog servise yazılıp yazılmayacağı seçilir. true seçeneği ile katalog servise de yazılır, false seçeneği ile |
|               |                            | katalog servise yazılmadan sadece XML dosyası üretilir.                                                                       |
| CatalogSorver | url                        | Katalog servisin adresi yazılır. Örn: ( <u>http://192.168.1.10:8080/geonetwork</u> )                                          |
| CatalogServer | username                   | GeoNetwork kullanıcı adı yazılır.                                                                                             |
|               | password                   | GeoNetwork şifresi yazılır.                                                                                                   |
|               | overwriteSameUUID          | Aynı isimli dosyanın üstüne yazma seçimi yazılır. Değiştirilmesine gerek yoktur.                                              |
|               | Name                       | Kurum adı yazılır.                                                                                                    |
| Kurum         | OrganizationEmail          | Birim/Sorumlu mail adresi yazılır.                                                                                            |
|               | Role                       | Rol değeri yazılır. Değiştirilmesine gerek yoktur.                                                                            |
|               | TableName                  | Metaverisi oluşturulacak tablonun adı yazılır                                                                                 |
|               | Criteria                   | Bağlanılan tabloda bir sql where kriterine göre filtreleme yapılmak isteniyorsa bu bölüme yazılır.                            |
|               | KeywordsColumns*           | Anahtar kelimeler yazılır.                                                                                                    |
| Tabla         | GUID*                      | Veritabanında oluşturulan tekil tanımlayıcı yazılır.                                                                          |
| Table         | MetadataName*              | Metaveri adı yazılır.                                                                                                    |
|               | Abstract*                  | Metaveri özet bilgileri yazılır.                                                                                              |
|               | ResponsibleMail*           | Birim/Sorumlu mail adresi yazılır.                                                                                            |
|               | BBOX*                      | Sınır çerçevesinin çizilebilmesi için min/max x ve y değerler yazılır.                                                        |

\* Tablodan alınacak ise {T@kolon\_adi} şeklinde yazılır ancak serbest metin olarak da eklenebilir.